# Lepší využití serverového úložiště

Jakub Drábek

GSM: 724 334 880

Mail: dr.abek.jakub@gmail.com

#### Serverové úložiště NAS DS213+

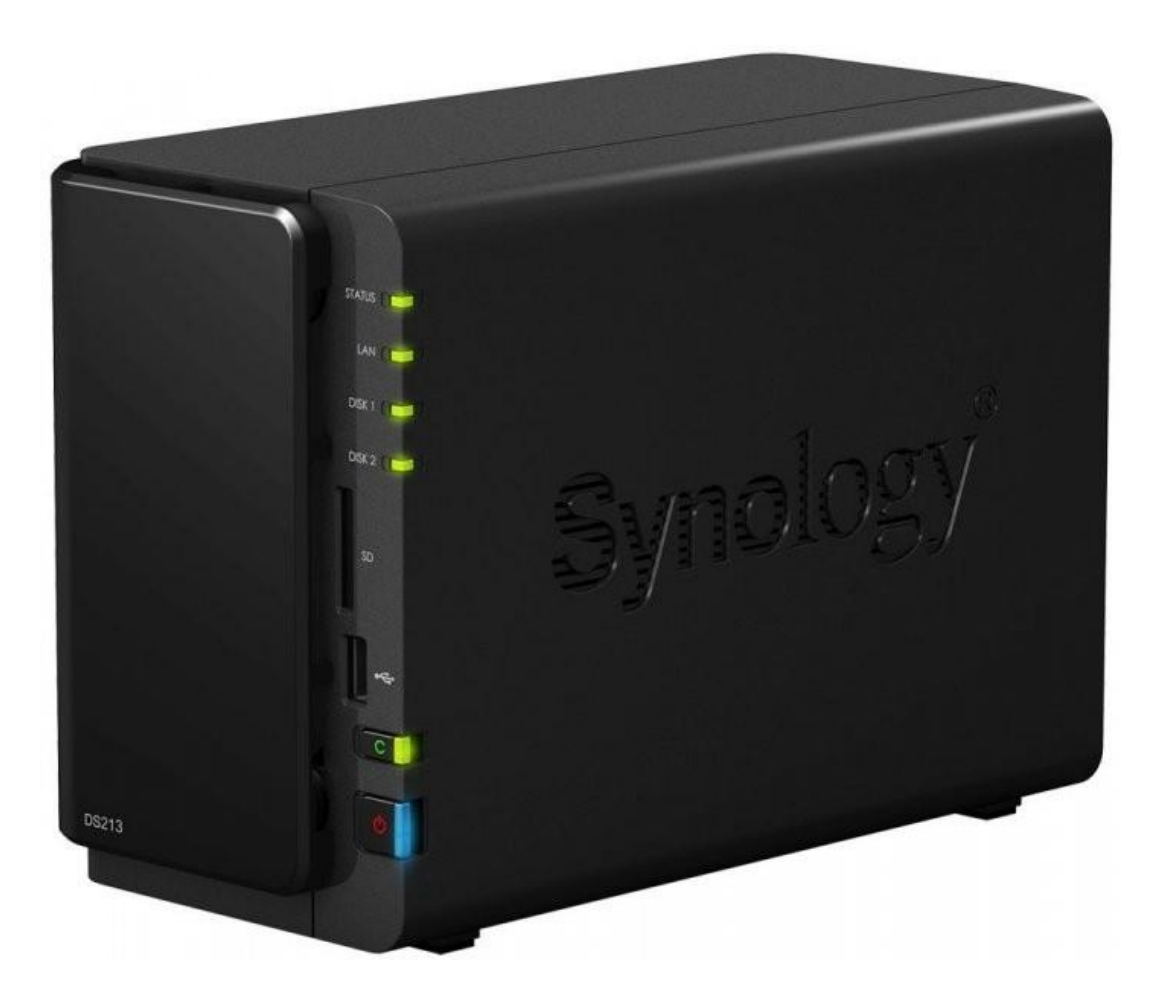

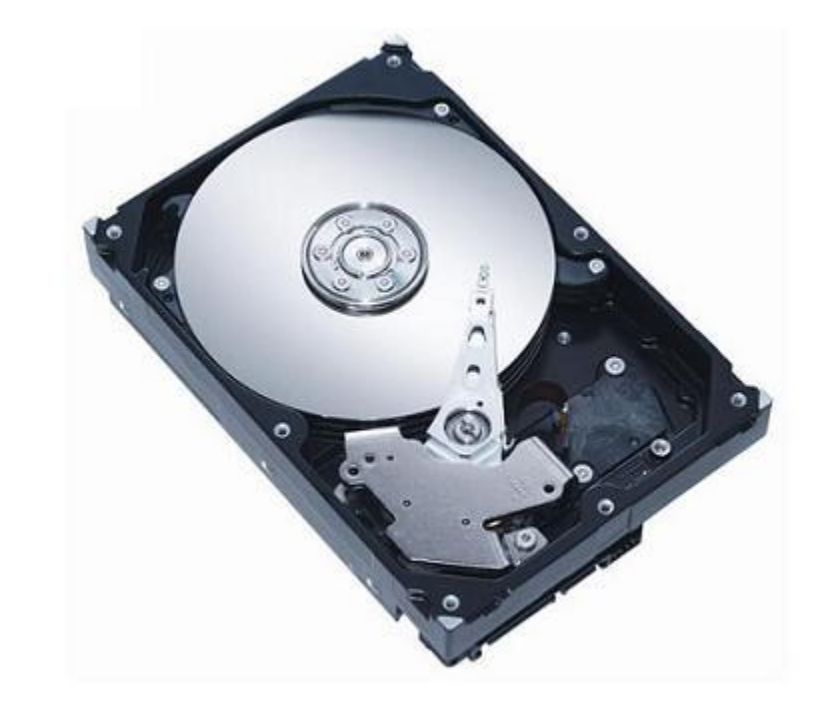

## O co se jedná?

- NAS (Network-attached storage)
- Specifikace
  - 1 GHz dual-core procesor
  - 512 MB ram DDR3
  - rychlost čtení 110,36 MB/s
  - rychlost zápisu 84,31 MB/s

Maximální rychlost uploadu školní sítě je na jednom vláknu cca 10 MB/s

## Práce s úložištěm- přihlášení

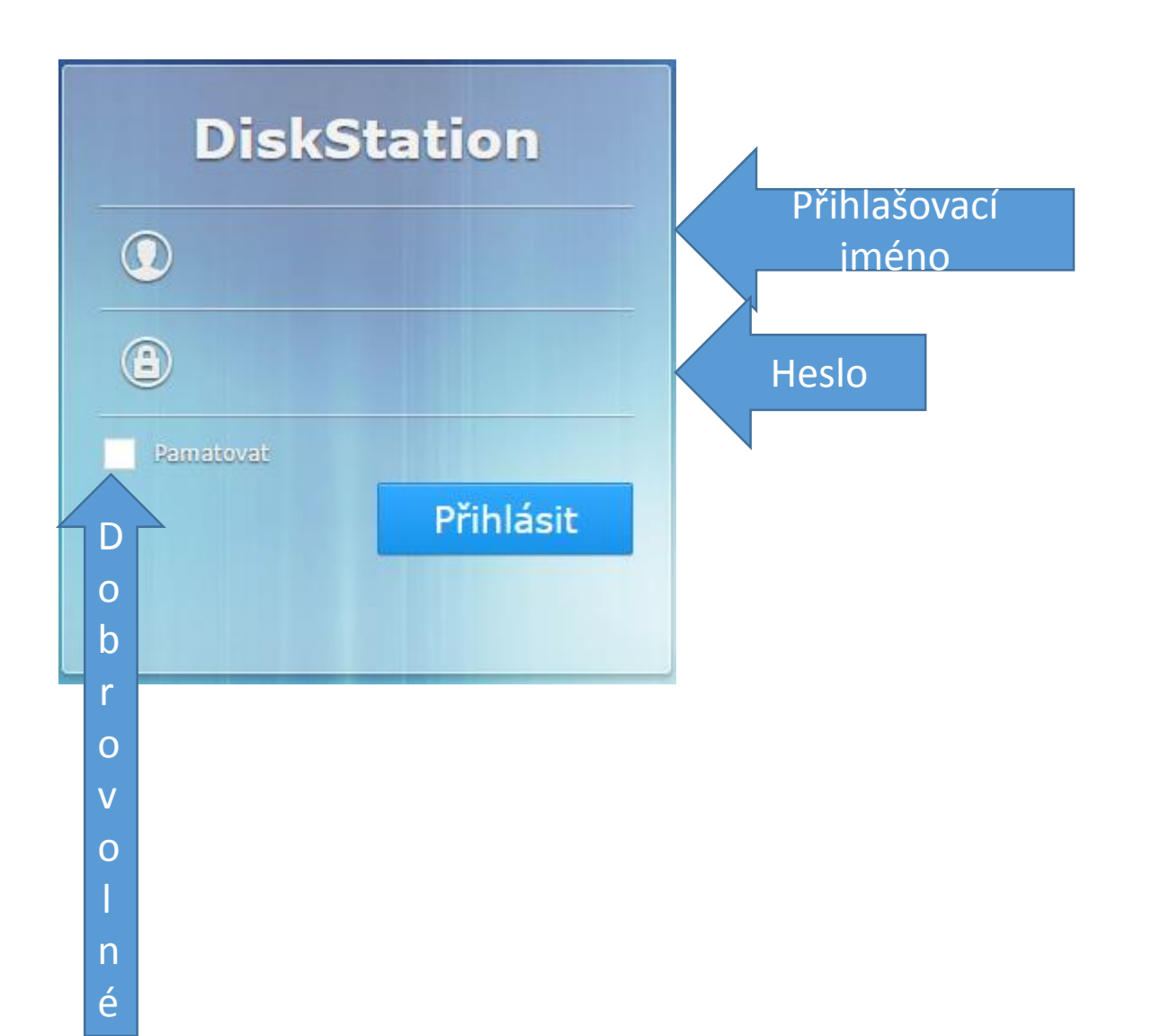

# Po přihlášení

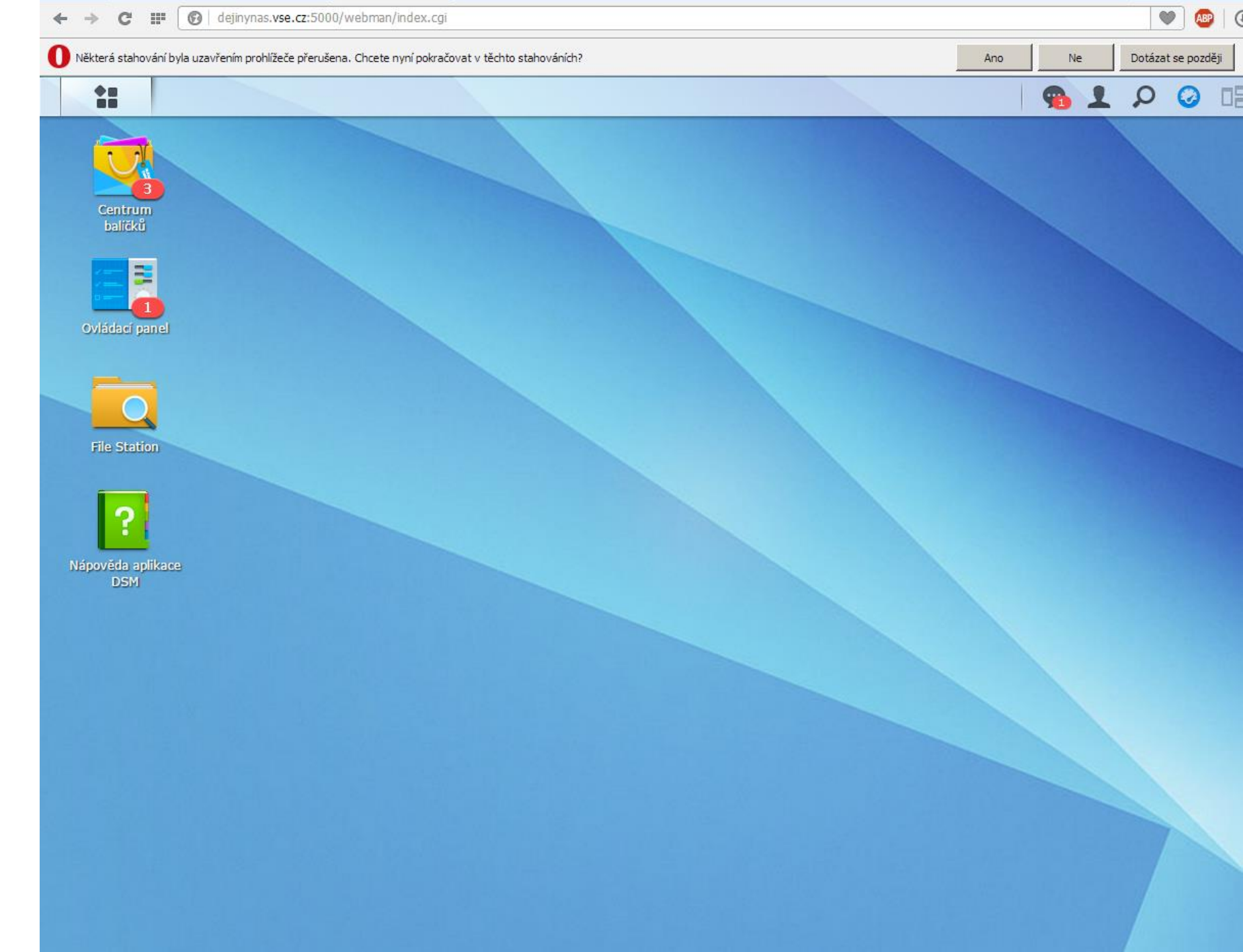

### Otevření složek úložiště

#### **Double click na "File Station"**

#### Kliknutí na **H**anásledně na "Filestation"

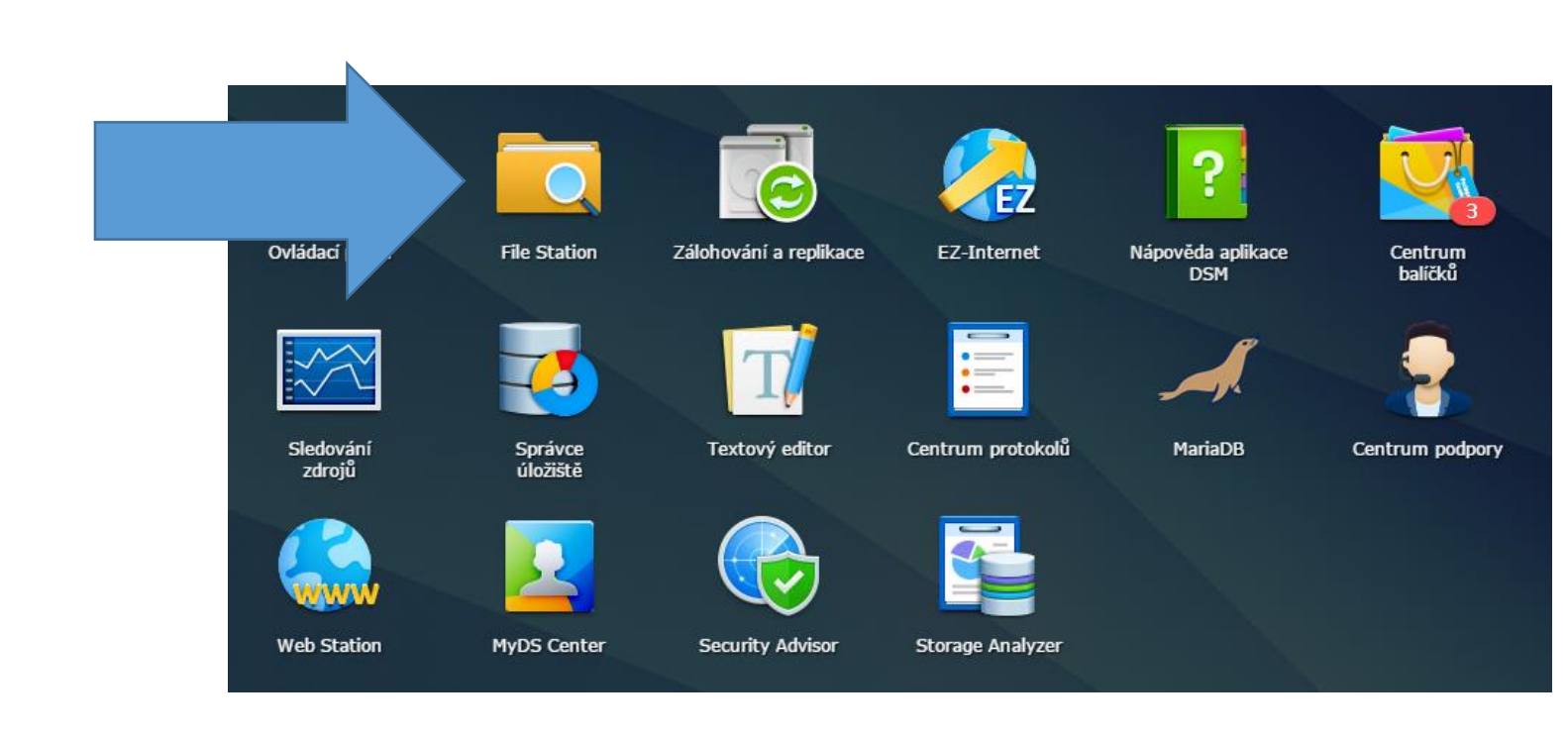

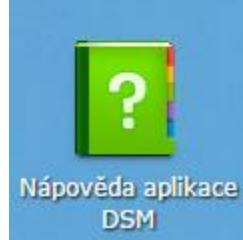

File Station

Centrum

balíčků

Ovládací panel

#### dejinynashome

homesvsearchiv

web

#### Následně stačí vybrat složku

Ve složce "Homes" jsou složky všech pracovníků, kteří mají přístup do úložiště

| Název 🔺               | Т   | Datu   | Datum vytvoření     | Poslední přístup    | Majitel         | Skupina |
|-----------------------|-----|--------|---------------------|---------------------|-----------------|---------|
| admin 🗧               | Slo | 2014-0 | 2013-02-24 22:08:15 | 2014-12-16 12:35:09 | admin           | users   |
| Alois.Surynek         | Slo | 2014-1 | 2014-10-17 14:37:59 | 2014-11-25 11:01:14 | Alois.Surynek   | users   |
| andrej.toth           | Slo | 2014-1 | 2013-03-18 16:38:29 | 2014-11-25 11:01:15 | andrej.toth     | users   |
| eva.cernohlavkova     | Slo | 2014-1 | 2014-10-09 18:05:22 | 2014-11-25 11:01:16 | eva.cernohlav   | users   |
| 늘 frantiska.mullerova | Slo | 2014-1 | 2014-10-25 16:09:50 | 2014-11-25 11:01:17 | frantiska.mull  | users   |
| 늘 hana.machkova       | Slo | 2013-0 | 2013-09-10 09:34:30 | 2014-11-27 13:44:00 | hana.machkova   | users   |
| 🔚 Hilda.Bártová       | Slo | 2014-1 | 2014-11-20 09:40:20 | 2014-12-09 17:28:23 | Hilda.Bártová   | users   |
| 늘 Jana.Brhelová       | Slo | 2014-1 | 2014-09-26 15:50:28 | 2014-12-09 17:28:23 | Jana.Brhelová   | users   |
| 늘 jindrich.soukup     | Slo | 2013-0 | 2013-03-29 12:57:43 | 2014-11-25 11:01:25 | jindrich.soukup | users   |
| 늘 jiri.knap           | Slo | 2013-0 | 2013-04-22 23:50:55 | 2014-11-25 11:01:26 | jiri.knap       | users   |
| 늘 Jitka.Koderová      | Slo | 2014-1 | 2014-10-08 10:30:14 | 2014-11-25 11:01:27 | Jitka.Koderová  | users   |
| maja.wetzlerova       | Slo | 2013-0 | 2013-03-29 12:46:53 | 2014-11-25 11:01:43 | maja.wetzlero   | users   |
| 늘 milan.kubr          | Slo | 2014-1 | 2014-10-06 14:20:31 | 2014-11-25 11:01:43 | milan.kubr      | users   |
| ilos.novak            | Slo | 2013-0 | 2013-06-24 11:31:53 | 2014-11-25 11:01:43 | milos.novak     | users   |
| 吉 miloslav.janhuba    | Slo | 2013-0 | 2013-03-29 11:47:40 | 2014-11-25 11:01:43 | miloslav.janh   | users   |
| iloslav.synek         | Slo | 2013-0 | 2013-03-29 12:22:49 | 2014-11-25 11:01:34 | miloslav.synek  | users   |
| pavel.szobi           | Slo | 2013-0 | 2013-03-29 12:34:24 | 2014-11-25 11:01:33 | pavel.szobi     | users   |
| petr.chalupecky       | Slo | 2013-0 | 2013-09-12 11:31:09 | 2014-11-25 11:01:43 | petr.chalupecky | users   |
| petra.halikova        | Slo | 2013-0 | 2013-04-22 23:58:37 | 2014-11-25 11:01:43 | petra.halikova  | users   |
| prokop.zavodsky       | Slo | 2013-0 | 2013-03-29 12:29:35 | 2014-11-25 11:01:43 | prokop.zavods   | users   |
| arichard.hindls       | Slo | 2013-0 | 2013-03-29 12:51:23 | 2014-11-25 11:01:43 | richard.hindls  | users   |
| 🔤 skrivan             | Slo | 2013-0 | 2013-03-18 14:07:07 | 2014-11-25 11:01:43 | skrivan         | users   |
| 📩 vera.kubatova       | Slo | 2013-1 | 2013-03-29 13:05:42 | 2014-12-11 15:46:48 | vera.kubatova   | users   |
| bynek.svarc           | Slo | 2013-0 | 2013-03-29 13:02:01 | 2014-11-25 11:01:43 | zbynek.svarc    | users   |
| azdenek.vondra        | Slo | 2013-1 | 2013-09-27 10:53:12 | 2014-11-25 11:01:43 | zdenek.vondra   | users   |
| 吉 zdenka.johnson      | Slo | 2013-0 | 2013-03-29 12:42:39 | 2014-11-25 11:01:45 | zdenka.johnson  | users   |
| zoterodejiny          | Slo | 2013-0 | 2013-02-24 22:08:15 | 2014-11-25 11:01:45 | zoterodeiinv    | users   |

#### Následně stačí vybrat složku

Ve složce "vsearchiv" jsou všechny materiály, které byly vytvářeny, nebo nashromážděny bývalým vedením centra.

|                        |                                 | Fi  | File Station |                     |  |  |
|------------------------|---------------------------------|-----|--------------|---------------------|--|--|
| < > C vsearchiv        |                                 |     |              |                     |  |  |
| Odeslat 🗸 🛛 Vytvořit 🗸 | Akce 👻 Nástroje 👻 Nastavení     |     |              |                     |  |  |
| r dejinynas            | Název 🔺                         | T   | Datu         | Datum vytvoření     |  |  |
| ▶ home                 | 🖍 #recycle                      | Slo | 2014-0       | 2013-03-18 16:50:33 |  |  |
| homes                  | 吉 Fotografie, VSE, 1992–2007    | Slo | 2013-0       | 2013-03-18 16:44:24 |  |  |
| ▶ vsearchiv            | 🔤 GACR skeny                    | Slo | 2013-0       | 2013-09-09 13:01:00 |  |  |
| ▶ web                  | a Rozhovory                     | Slo | 2014-0       | 2013-05-29 10:25:02 |  |  |
|                        | 늘 Staré učebnice, skripta apod. | Slo | 2014-0       | 2014-05-11 11:08:49 |  |  |
|                        | Eastellner archive              | Slo | 2013-0       | 2013-03-08 13:39:53 |  |  |
|                        | 늘 Vedecka rada, zapisy, archiv  | Slo | 2013-0       | 2013-05-27 19:06:43 |  |  |
|                        | 🖬 img667.jpg                    | JPG | 2013-0       | 2013-03-22 17:05:37 |  |  |
|                        |                                 |     |              |                     |  |  |

#### Digitalizované zdroje

Ve složce "Homes" v osobní složce "Jana Brhelová" jsou k dispozici zpracované, do finální podoby převedené dokumenty. Složky jsou řazeny tematicky a obsahují i archivní pomůcky.

Dále se ve složce nachází vybrané dokumenty pro probíhající grant IGS.

#### 0 С homes > Jana.Brhelová Odeslat -Vytvořit -Akce 👻 Nástroje -Nastavení dejinynas Název 🔺 Archiv VŠE v Praze - IGS 2014-2015 home 吉 Digitalizace zdrojů k dějinám VŠE homes X\_Jana Brhelova admin Alois.Surynek andrej.toth eva.cernohlavkova frantiska.mullerova hana.machkova Hilda.Bártová Jana.Brhelová Archiv VŠE v Praz Digitalizace zdrojί 01\_vědecké ra 02\_vědecké ra X Jana Brhelova X\_05\_VŠ\_Brail

jindrich.soukup

#### Jak stáhnout soubor?

Zvolit soubor, který chcete stáhnout a dvakrát kliknout, stejně jako když by byl soubor v paměti počítače.

Objeví se dotaz na stahování, zvolíte lokaci a potvrdíte stáhnout.

Jednotlivé soubory se stahují ve výchozím formátu. Převládá formát PDF-A.

Druhá možnost je kliknout na potřebný soubor pravým myšítkem a zvolit "stáhnout".

| Název 🔺                                    |                                             | Т     | Datu   | Datum     |  |  |  |
|--------------------------------------------|---------------------------------------------|-------|--------|-----------|--|--|--|
| X_01_Narodní archiv- Návrh přestavby stud  |                                             |       | 2014-1 | 2014-10-0 |  |  |  |
| X_02_VR_Fakult                             |                                             |       | 2014-1 | 2014-10-0 |  |  |  |
| X_03_VR_Školy                              |                                             |       | 2014-1 | 2014-10-0 |  |  |  |
| X_04_Nezařazené materiály                  |                                             |       | 2014-1 | 2014-10-1 |  |  |  |
| 🔎 CPD - zdroje na úlo                      | žičti ndf                                   | סס    | 2014-1 | 2014 19-1 |  |  |  |
| 🔎 Přehled dostupnýck 📄 Zobrazit v aplikaci |                                             |       | docs   | -1        |  |  |  |
|                                            | 🔀 Odeslat jako přílohy                      | e-mai | lu     |           |  |  |  |
|                                            | 👤 Stáhnout                                  |       |        |           |  |  |  |
|                                            | Otevřít v novém okně                        |       |        |           |  |  |  |
|                                            | + Vytvořit složku                           |       |        |           |  |  |  |
|                                            | Přidat do archivu                           |       |        |           |  |  |  |
|                                            | Komprimovat do CPD - zdroje na úložišti.zip |       |        |           |  |  |  |
|                                            | Kopírovat do/Přesunout do                   |       |        |           |  |  |  |
|                                            | 🔀 Vyjmout                                   |       |        |           |  |  |  |
|                                            | The Kopírovat                               |       |        |           |  |  |  |
|                                            | Odstranit Odstranit                         |       |        |           |  |  |  |
|                                            | 蔖 Přejmenovat                               |       |        |           |  |  |  |
|                                            | Vytvořit zástupce na ploše                  |       |        |           |  |  |  |
|                                            | 🚺 Vlastnosti                                |       |        |           |  |  |  |
|                                            | Sdílet odkazy soubo                         | orů   |        |           |  |  |  |

#### Tlačítko "Akce"

# Jak stáhnout více souborů?

Úložiště umožňuje stahování většího množství souborů najednou.

Stačí zvolit složku, nebo více souborů selektivním výběrem stejně jako na PC, poté na vybraný obsah kliknout pravým myšítkem a zvolit stáhnout.

Nebo zvolit soubory a klinout na políčko "Akce", zadat stažení.

Soubory budou staženy v komprimované formě ZIP

| kce 👻 Nástroje 👻 Nast                              | avení            |          |              |                          |     |
|----------------------------------------------------|------------------|----------|--------------|--------------------------|-----|
| Název 🔺                                            |                  | Т        | Datu         | Datum vytvoření          |     |
| 🚞 X_01_Narodní archiv- Návr                        | h přestavby stud | Slo      | 2014-1       | 2014-10-03 14:47:05      | 20  |
| X_02_VR_Fakult                                     | 🔀 Odeslat jak    | o přílol | ny e-mailu   |                          | 10  |
| X_03_VR_Školy                                      |                  | •        |              |                          | 10  |
| 📥 X_04_Nezařazené materiál                         |                  |          |              |                          |     |
| 🔎 CPD - zdroje na úložišti.pdf 🛛 🛨 Vytvořit složku |                  |          |              |                          | 20  |
| 🔎 Přehled dostupných zdrojů. 😱 Přidat do archivu   |                  |          |              |                          |     |
|                                                    | <b>Komprimo</b>  | vat do / | Archiv VŠE v | v Praze - IGS 2014-2015. | zip |
|                                                    | 🔒 Kopírovat o    | lo/Přes  | unout do     |                          | •   |
|                                                    | 🗶 Vyjmout        |          |              |                          |     |
|                                                    | Kopírovat        |          |              |                          |     |
|                                                    | 前 Odstranit      |          |              |                          |     |
|                                                    | 🥒 Přejmenov      | at       |              |                          |     |
|                                                    | Vytyořit zá      | stunce   | na ploše     |                          |     |
|                                                    |                  | capeo    |              |                          |     |
|                                                    | 🕡 Vlastnosti     |          |              |                          |     |
|                                                    | Sdílet odka      | zy soul  | borŭ         |                          |     |

#### Jak otevřít komprimované soubory na školním počítači?

Na ploše počítače naleznete složku "síťové instalace", tu otevřete, nainstalujete program "7zip"

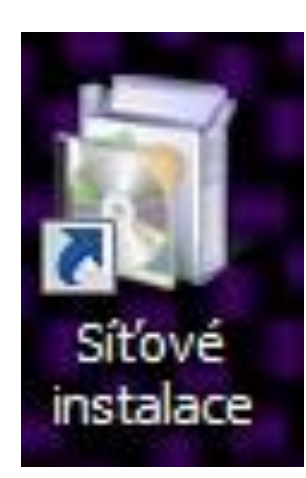

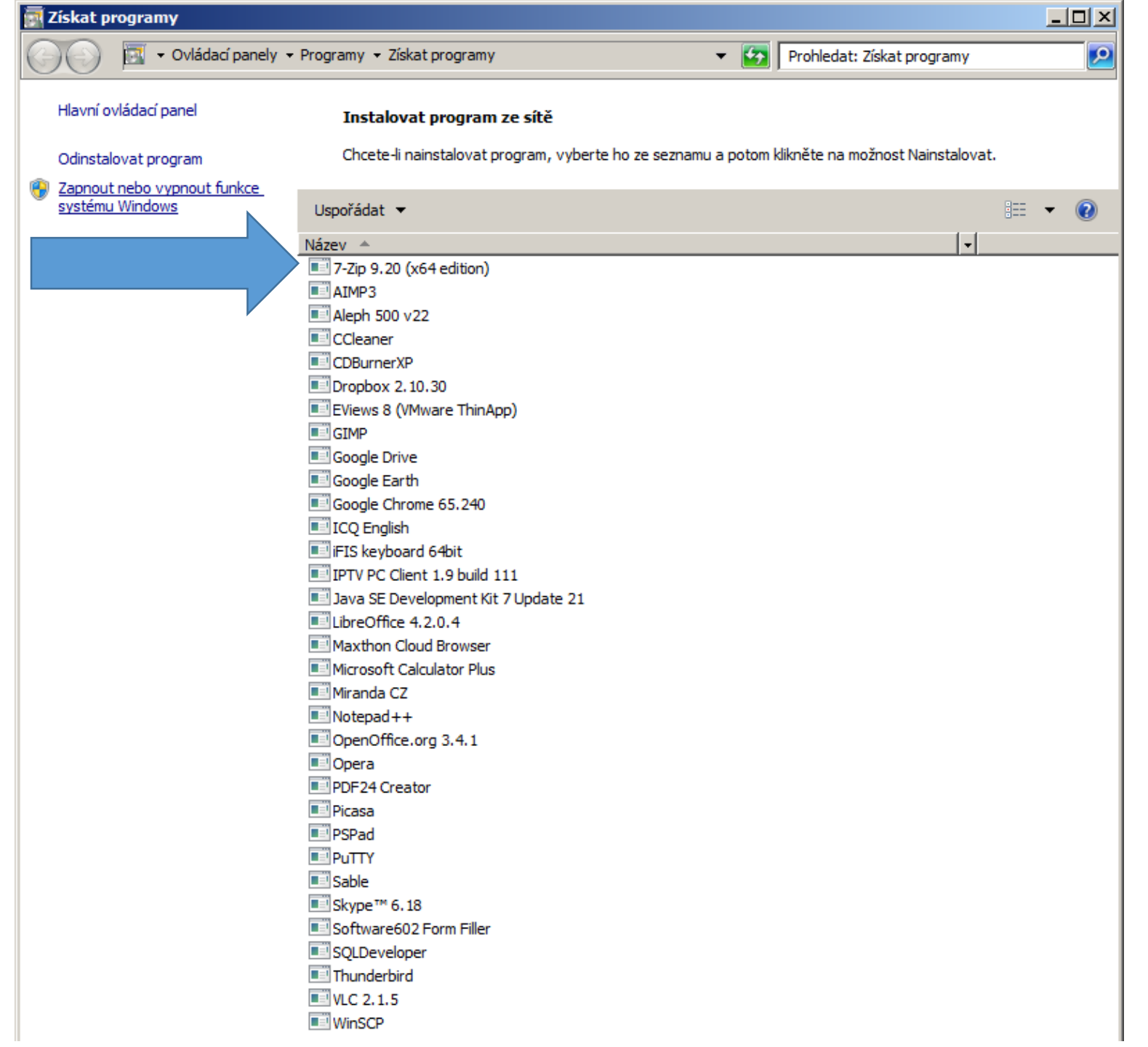

#### Ukázka

Kliknutím pravým myšítkem na komprimovaný soubor se otevře kontextová nabídka, zvolením "7-zip" se nabídnou všechny možnosti programu. Pak záleží na požadavku.

Je možné soubory jen extrahovat, extrahovat do složky aj.

Po extrakci jsou sobory v paměti počítače (nebo jiné paměti, která byla zvolena při stahování) a lze s nimi pracovat jako s klasickým PDF souborem.

| záloha disku 18.11.14                                                                                                    |                            |                                               |                 |                                           |                         |                 |   |
|----------------------------------------------------------------------------------------------------|----------------------------|-----------------------------------------------|-----------------|-------------------------------------------|-------------------------|-----------------|---|
| 🅤 🕕 🗸 My Book (E:) 🔹 disk záloha 🔹 záloha disku 18.11.14 🔹 🔹 🔹 🔽 🛛 Prohledat: záloha dis                                                                                                    |                            |                                               |                 |                                           | Prohledat: záloha disku | sku 18.11.14    |   |
| Uspořádat 🔻 [ Otevřít                                                                                                    | <ul> <li>Vypáli</li> </ul> | t Nová složka                                 |                 |                                           |                         | III • [         | 0 |
| 🔆 Oblibené položky                                                                                                    | Název položky 🗠            |                                               |                 | Datum změny                               | Тур                     | Velikost        |   |
| 🖳 Naposledy navštívené                                                                                                    | 퉲 hom                      | es                                            |                 | 27.11.2014 11:38                          | Složka souborů          |                 |   |
| Plocha                                                                                                    | 📗 vsea                     | archiv                                        |                 | 27.11.2014 13:54                          | Složka souborů          |                 |   |
| Stažené soubory                                                                                                    | 📗 web                      |                                               |                 | 27.11.2014 13:55                          | Složka souborů          |                 |   |
|                                                                                                    | 📑 hom                      |                                               |                 | 18.11.2014 16:00                          | Komprimovaná složk      | . 89 767 482 kB | 8 |
| Dokumenty                                                                                                    | 💧 vsea                     | Otevřít<br>Otevřít v novém okně               |                 | 18.11.2014 15:43                          | Komprimovaná složk      | 81 417 759 kE   | 3 |
| J Hudba                                                                                                    | 🜗 web                      |                                               |                 | 18.11.2014 11:45                          | Komprimovaná složk      | . 147 108 kE    | 3 |
| 📔 Obrázky                                                                                                    |                            | Extranovat vse                                |                 |                                           |                         |                 |   |
| 📑 Videa                                                                                                    |                            | Scan for threats                              |                 |                                           |                         |                 |   |
| 🖳 Počítač VSE-01433                                                                                                    |                            | 7-Zip<br>Otevřít v programu                   | Otevři<br>Rozba | ít<br>lit soubory                         |                         |                 |   |
| SDisk (C:)                                                                                                    |                            | 😫 Odeslat přes Bluetooth do 🕨                 | Rozba<br>Rozba  | lit zde<br>lit do "homes∖"                |                         |                 |   |
| My Book (E:)                                                                                                    |                            | Obnovit předchozí verze                       | Zkont           | rolovat archiv                            |                         |                 |   |
| group (\\ad.vse.cz\VS                                                                                                    |                            | Odeslat 🔸                                     | Přidat<br>Zkomp | do archivu<br>primovat a odeslat pošto    | u                       |                 |   |
| Provide the second second seco |                            | Vyjmout<br>Kopírovat                          | Přidat<br>Zkomp | do "homes.7z"<br>primovat do "homes.7z" a | a odeslat poštou        |                 |   |
| 📬 siť                                                                                                    |                            | Vytvořit zástupce<br>Odstranit<br>Přejmenovat |                 | do "homes.zip"<br>orimovat do "homes.zip" | a odeslat poštou        |                 |   |
|                                                                                                    |                            | Vlastnosti                                    | I               |                                           |                         |                 |   |

#### Odhlášení z úložiště

Pokud se objeví tato hláška, server Vás odhlásil sám.

#### Stránka dejinynas.vse.cz:5000 uvádí:

Nemáte oprávnění k používání této služby.

ОК

#### Odhlášení uživatelem

Stačí vybrat ikonu avatara, ukáže se menu, pro odhlášení stačí vybrat ikonu "odhlásit".

V položce "Možnosti" si může uživatel změnit heslo, přidat sociální síť, aj.

Pokud je heslo uživatelem zapomenuto, nebo ztraceno, administrátor ho může kdykoli změnit.

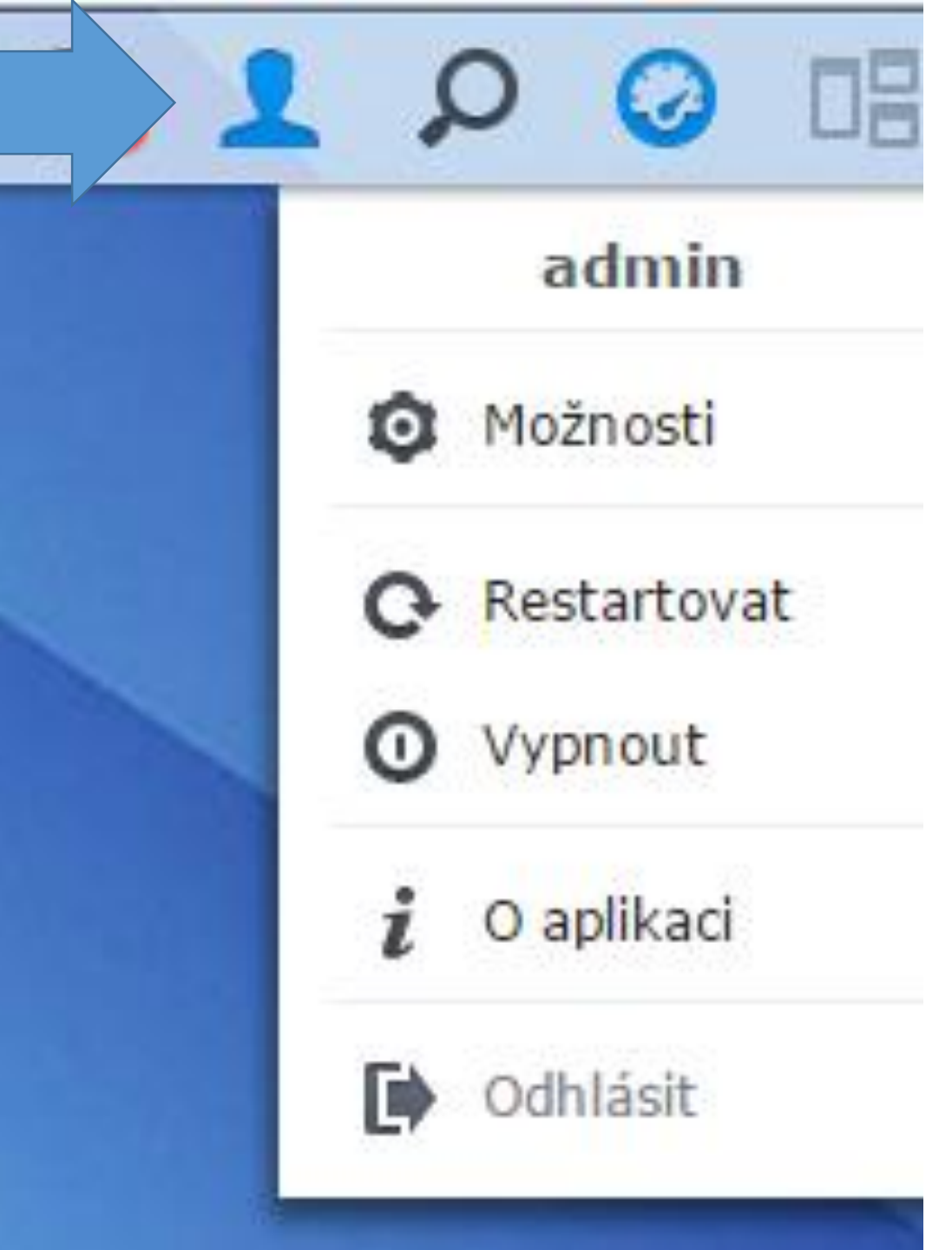

# Dotazy?

# Budoucí využití digitalizovaných dokumentů

# V budoucnosti budou převedeny dokumenty přes program OCR

- Optical Character Recognition
- Tyto programy jsou schopny rozpoznat tištěný text a převést jej do jiných formátů
- Je dokonce možné rozpoznané znaky zpětně vložit do původního dokumentu, který vypadá stejně, ale lze v něm vyhledávat slova, dokonce z něj kopírovat obsah